## Bulk PDF Export

Under the **Individual Responses** section of your project's **Results** tab, you can export your responses to PDF.

Export a Single Response to PDF

- **1.** To export a single response, click on a response to view the data and details.
- 2. At the bottom left of the response panel, click the **Download** button.

| Respo | nse #286                        |                            |               |                    |  |
|-------|---------------------------------|----------------------------|---------------|--------------------|--|
| Data  | Details                         | Action Log                 | Debug         | Data Quality       |  |
|       | 000050 #2<br>ted: Sep 6, 20     | 286<br>18 10:51 am         |               |                    |  |
| 1. (  | untitled                        | )                          |               |                    |  |
| 1. W  | /hat is your ag<br>25 to 34     | ge?                        |               |                    |  |
| 2. W  | /hat is the hig<br>Bachelor's d | hest level of edu<br>egree | cation that y | ou have completed? |  |
| ± D   | ownload                         | 네 Profile Re               | port          |                    |  |

## Export Responses in Bulk

- 1. To export responses in bulk, scroll to the bottom of your individual response list.
- 2. Click Bulk Action and Export All to PDF.

|         | 251                                     | New                           | Sep 6, 2018 10:51 am |          |
|---------|-----------------------------------------|-------------------------------|----------------------|----------|
|         | 252                                     | New                           | Sep 6, 2018 10:51 am | 65 to 74 |
|         |                                         |                               |                      |          |
|         | 253                                     | New                           | Sep 6, 2018 10:51 am | 45 to 54 |
| Bu      | 253<br>Ik Actio                         | New II to CSV                 | Sep 6, 2018 10:51 am | 45 to 54 |
| Bu<br>E | 253<br>Ik Actio<br>Export A<br>Export A | New<br>II to CSV<br>II to PDF | Sep 6, 2018 10:51 am | 45 to 54 |

- **3.** Depending on the amount of responses that you are exporting, it may take some time. On the PDF Settings page, indicate if you would like to receive an email when the download is finished, or if you would rather wait.
- **4.** Click **Start Export** to begin the download. This will create a zip file with a PDF file for each individual response.

If you have less than 200 responses in your survey, the Bulk Action button will download all the responses. If you have more than 200, it will only download the most recent 100 responses. If you need to download more responses, click over to **Results > Exports**.

1. Under the **Results > Exports**, click **Bulk PDF**.

| YLE TEST                           | SHARE                                          | RESULTS -                                                                   | TOOLS -                                                                                               |                                                                                                    |                                                                                                    |
|------------------------------------|------------------------------------------------|-----------------------------------------------------------------------------|----------------------------------------------------------------------------------------------------|----------------------------------------------------------------------------------------------------|----------------------------------------------------------------------------------------------------|
|                                    |                                                |                                                                             |                                                                                                    |                                                                                                    |                                                                                                    |
| Easily export y<br>external syster | our respons<br>ms or databa                    | es for use in<br>Ises.                                                      | CSV / Excel<br>Customize which data you export                                                        | Bulk PDF<br>Create a PDF of each individual response                                                                                          | SPSS Export<br>Export to the statistical analysis program<br>SPSS                                                                                                    |
|                                    | YLE TEST<br>Easily export y<br>external system | YLE TEST SHARE<br>Easily export your response<br>external systems or databa | YLE TEST SHARE RESULTS •<br>Easily export your responses for use in<br>external systems or databases. | YLE     TEST     SHARE     RESULTS •     TOOLS •       Easily export your responses for use in external systems or databases.     CSV / Excel | VLE     TEST     SHARE     RESULTS •     TOOLS •       Easily export your responses for use in external systems or databases.     CSV / Excel<br>Customize which data you export     Bulk PDF<br>Create a PDF of each individual response |

- 2. On the General tab give your export a title and select any survey meta data you wish to include.
- **3.** On the **Filter** tab you can set up filter rules to override this and download specific exports. Your filtering options are:
  - Response Status
  - Date
  - Response IDs
  - IP Address
  - Campaign
  - Filter rules using questions in the survey, email campaign data, or system data.
- 4. Click Save when you are finished. This will create a zip file with a PDF file for each individual response. The export of the PDF will be created in batches of 100 responses. Once you have downloaded the most recent 100 responses you can proceed by generating the export for the remaining responses.
  - Click **Download Export** to download your zip file.

• Click **Generate PDF...** to run the next batch of responses.

|                                                                                                    | Customize Report |
|----------------------------------------------------------------------------------------------------|------------------|
| Customer Feedback Responses                                                                                                    |                  |
| Run Report This export was last run on Sep 6, 2018 at 11:48 am                                                                                                    |                  |
|                                                                                                    |                  |
| Export Complete                                                                                                    |                  |
| Export Complete  • Run on: Sep 6, 2018 11:48 am • Responses: 300                                                                                                    |                  |
| Export Complete<br>• Run on: Sep 6, 2018 11:48 am<br>• Responses: 300<br>▲ Download PDF Export for latest 100 responses                                             |                  |
| Export Complete  • Run on: Sep 6, 2018 11:48 am  • Responses: 300  ▲ Download PDF Export for latest 100 responses © Generate PDF export for responses 1 through 100 |                  |
| Export Complete  • Run on: Sep 6, 2018 11:48 am  • Responses: 300                                                                                                   |                  |

*Note: Depending on both the number of responses and the size of your survey, it may take a while to download.* 

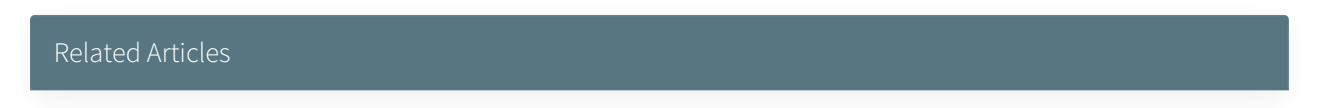